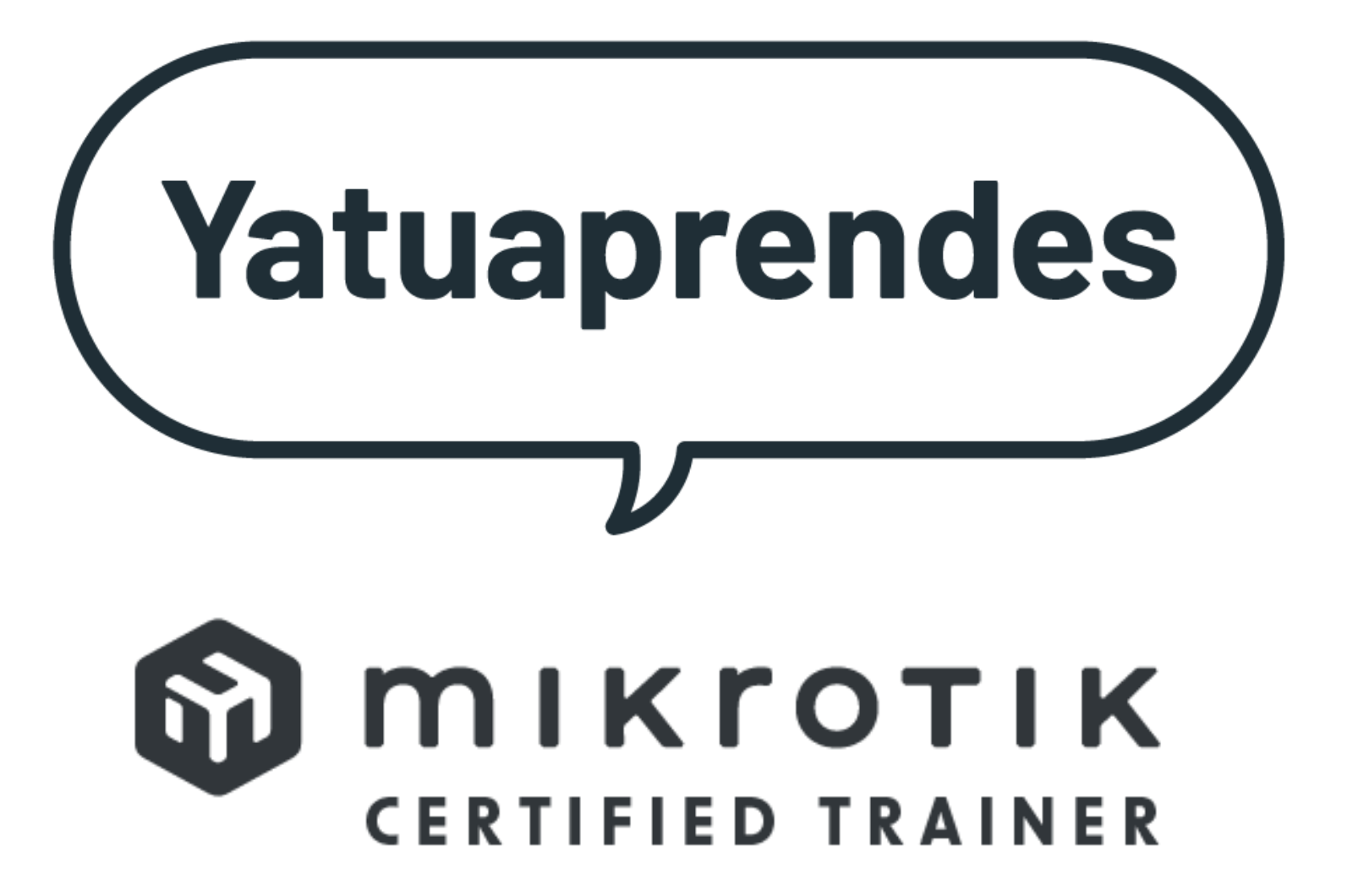

# Who am I?

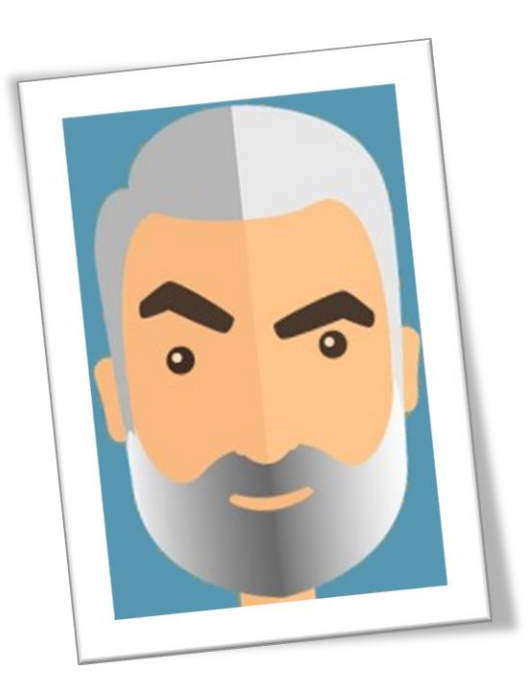

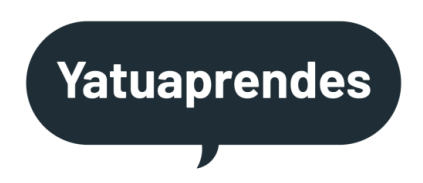

#### I'm Jorge Castellet

I'm a Mikrotik Certified Trainer MTCNA, MTCIPv6E, MTCRE, MTCTCE, MTCWE,MTCUME, MTCINE, MTCSE,MTCSWE, MTCEWE

I'm freelancer

j.castellet@yatuaprendes.com

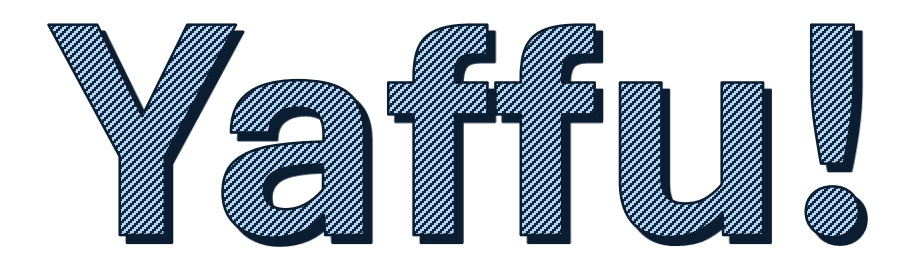

## Yet Another Flashfig Utility

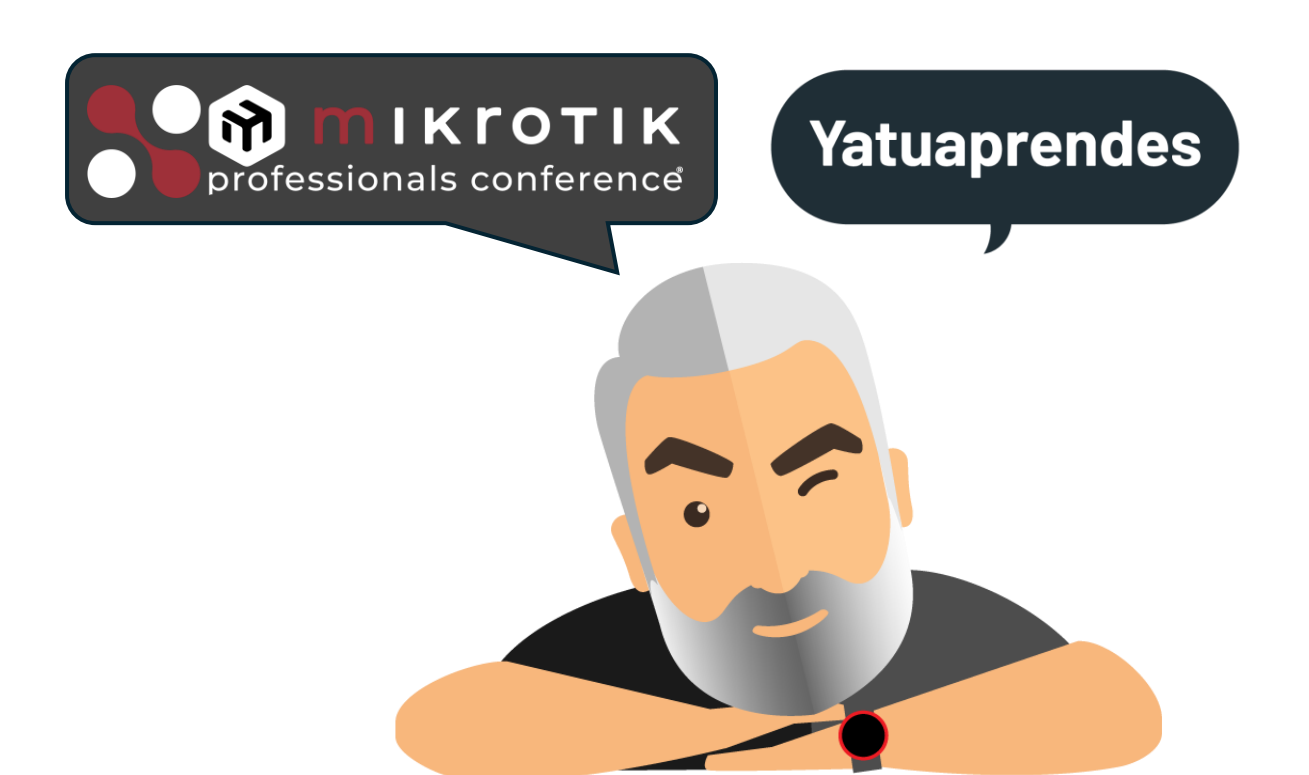

# What we need?

In our company we want to configure Mikrotik routers in a simple and massive way.

- We are an isp.
- We sell a solution based on them.
- We are a reseller and we preconfigure them for our customers.

• • •

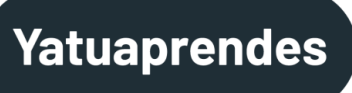

# What does Mikrotik offer us?

Mikrotik offers us two solutions:

✓Netinstall

✓ Flashfig

# Netinstall

"Netinstall is a tool for installing and reinstalling MikroTik devices running RouterOS"

Allows you to recover devices by formatting the system and installing routerOS.

It also allows us:

- ✓Load default configuration
- ✓ Replace the default configuration with ours

Netinstall manual on: https://help.mikrotik.com/docs/display/ROS/Netinstall

### Netinstall

Disadvantages:

For devices without serial port, you have to press and hold the reset button while the power is turned on and keep it pressed for 10 second (or until the LED goes off)

>Doing it with one hand is a juggling exercise

Can only be configured one at a time.

# Flashfig

"Flashfig is an application for mass router configuration. It can be used by MikroTik distributors, ISPs, or any other companies who need to apply RouterOS configuration to many routers in the shortest possible time."

It applies config within 3 seconds.

Supported by all RouterBOARDs.

Enabled by default from factory since March 2010.

Older devices must be enabled manually.

# Flashfig

Disadvantages:

After usage on a brand new router, it is disabled to avoid unwanted configurations.

Must be enabled manually.

Can only be configured one at a time.

# What we want?

✓Keep it simple

 Even with brand new RouterBOARD, when it still smells like a freshly baked circuit board.

✓Connect and configure.

 $\checkmark$  Without doing a factory reset default.

> (As long as we have access to the device)

✓ Multiple devices at once.

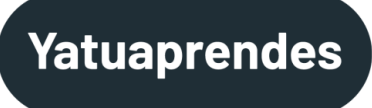

# What we have?

✓ Mikrotik switch with routerOS (or a mikrotik router)

- ✓Computer
- ✓Network cables
- ✓ Power cables
- ✓ Soft drinks
- ✓Chips

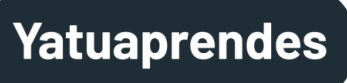

# Connections

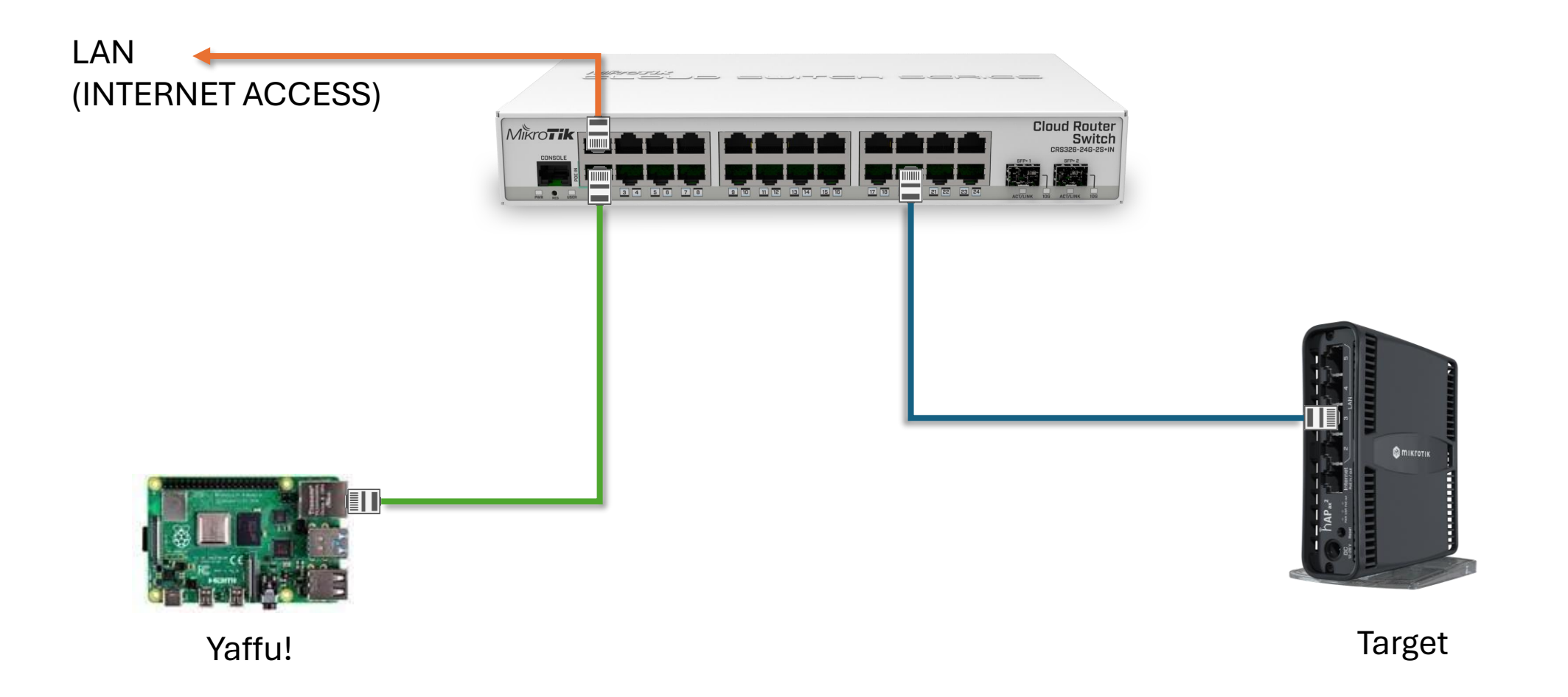

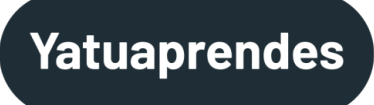

#### How can we access to our target device?

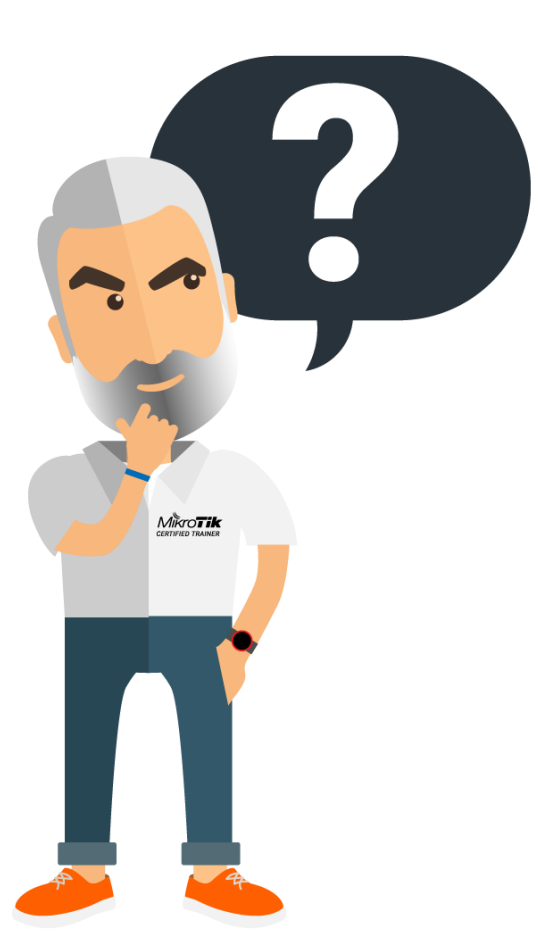

MAC-TELNET
TELNET
SSH
API

# MAC-TELNET

Mikrotik's proprietary protocol to connect to devices that lack an IP address.

Although by name it may seem like a layer 2 protocol, it is actually a layer 3 protocol.

There is a third party implementation for Linux!

https://github.com/haakonnessjoen/MAC-Telnet

# MAC-TELNET

**"Warning** This repository is in mid-way of adding support for RouterOS v6.43 and up, which does not support the old MD5 authentication method. Expect this to be "alpha quality" for now. The new EC-SRP key sharing and authentication protocol is not implemented in mactelnetd yet."

Yatuaprendes

# TELNET

Long-standing legacy protocol, well known to those who wouldn't mistake a mobile phone with a 9x1 or 16x2 display for a calculator.

- It's a client-server protocol over port 23/TCP.
- RouterOS implements the server and the client.
- It is a non-secure protocol.

It is not recommended to use it with paparazzi on our network.

# SSH

Protocol that encrypts the connection between the client and server.

- SSH uses public-key cryptography to authenticate the remote computer and allow it to authenticate the user.
- It would be a "natural evolution" of TELNET.
- It's a client-server protocol over port 22/TCP.
- Mikrotik implements the server and the client.

# API

"Application Programmable Interface (API) allows users to create custom software solutions to communicate with RouterOS to gather information, adjust the configuration, and manage the router. API closely follows syntax from the command-line interface (CLI). It can be used to create translated or custom configuration tools to aid ease of use running and managing routers with RouterOS"

It is limited in some functionalities.

Since ROS7, the WEB-API version has been available, more in line with the modern time.

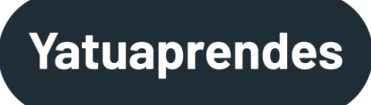

#### How can we access to our target device?

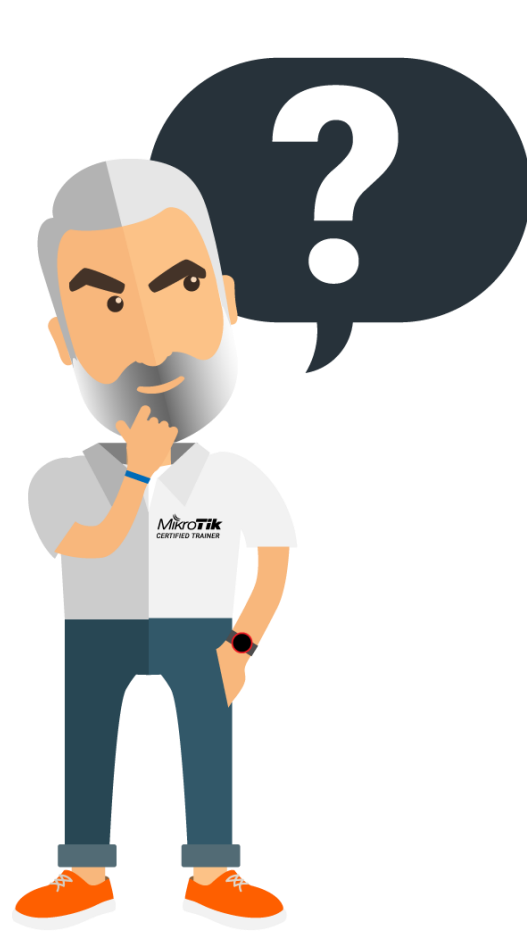

MAC-TELNET TELNET SSH

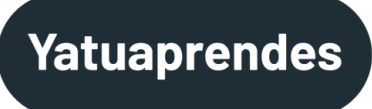

### How can we access to our target device?

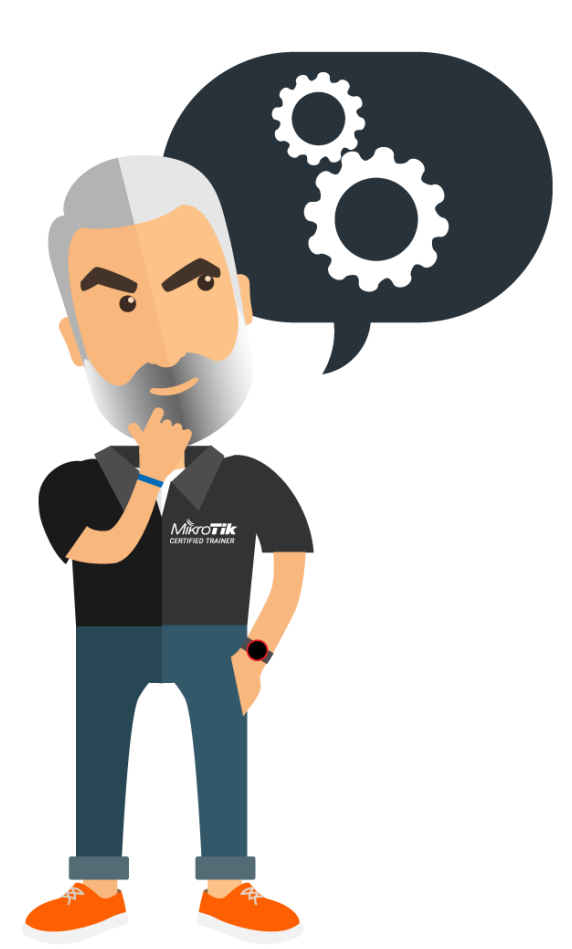

#### TELNET, SSH, API

All three methods require an IP address on the target device.

All mikrotik devices come with the same address. ≻192.168.88.1

Or maybe the device doesn't have any IP address

how can we do it?

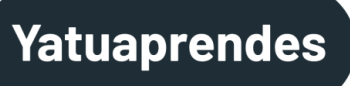

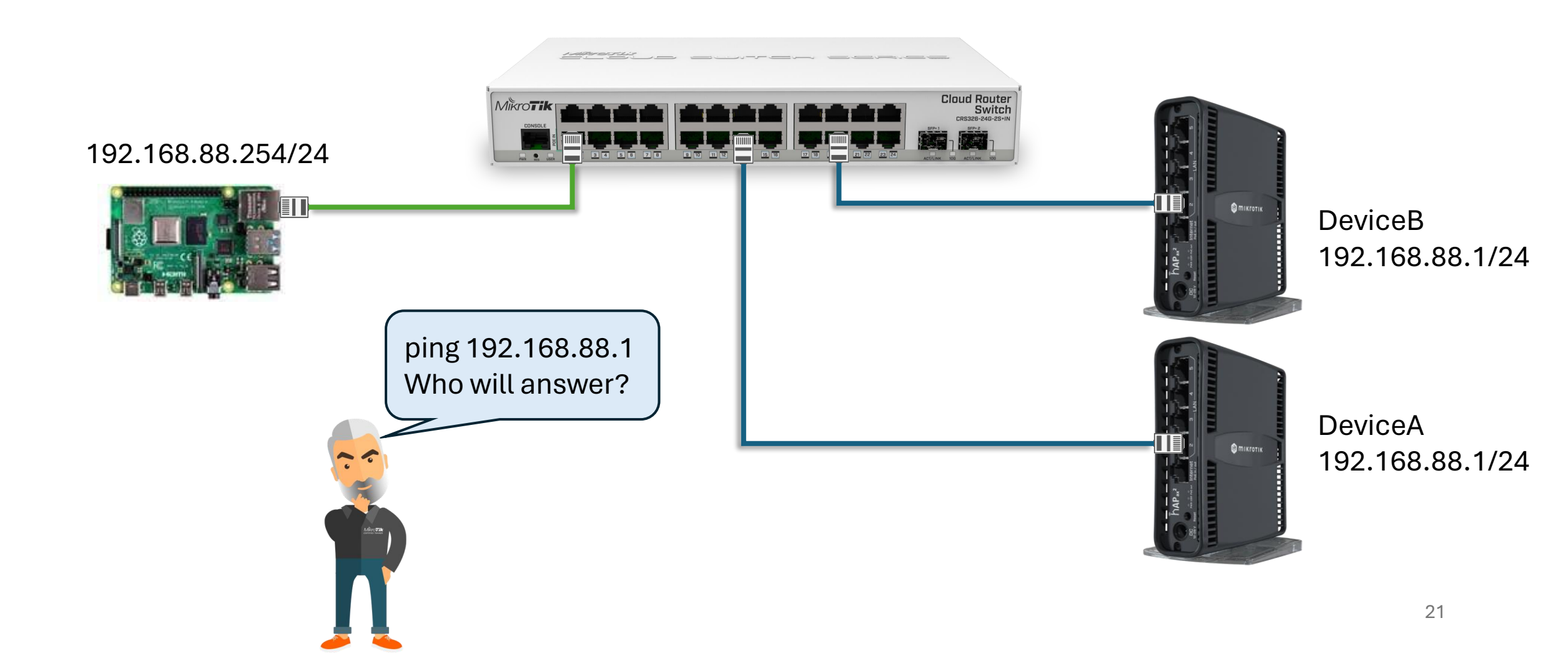

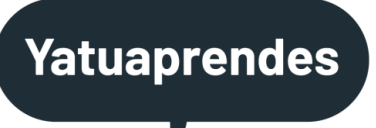

✓ We need to remove the computer port from the bridge.
✓ We need to assign a different network to the computer.
✓ We need to use a floating network to map the duplicate IP.

/ip address add address=10.0.0.1/24 interface=ether1

/ip address add address=192.168.88.254/24 interface=bridge

/ip firewall nat add chain=dstnat action=dst-nat dst-address=172.31.255.203 to-address=192.168.88.1
/ip firewall nat add chain=dstnat action=dst-nat dst-address=172.31.255.204 to-address=192.168.88.1

/ip firewall nat add chain=srcnat action=src-nat out-interface=bridge to-address=192.168.88.254

/ip firewall mangle add chain=prerouting dst-address=172.31.255.203 action=routing-mark new-routing-mark=ether3
/ip firewall mangle add chain=prerouting dst-address=172.31.255.204 action=routing-mark new-routing-mark=ether4

/ip route add 192.168.88.0/24 gateway=ether3 routing-mark=ether3
/ip route add 192.168.88.0/24 gateway=ether4 routing-mark=ether4

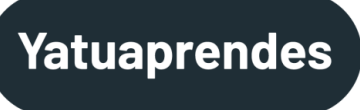

It's not working!

Ether3 and ether4 are bridge ports, so they can't be used as interfaces.

| Static | ∓ is :            | ▼ yes            | ▼ + -                 | F |
|--------|-------------------|------------------|-----------------------|---|
|        | Dst. Address      | Gateway          | Distance Routing Mark | P |
| AS     | ▶ 192.168.88.0/24 | ether3 reachable | 1 ether3              |   |
| AS     | 192.168.88.0/24   | ether4 reachable | 1 ether4              |   |

#### Yatuaprendes

|                                                                                                    | Lintimo 👻                  | Acc (c)    | ID.C                                                                                       | Reard No.                                                            | Vomion                                                                                                    | Distform                                                                                    | Identity               | MAC Address                 | / ID Address                       | Interface |
|----------------------------------------------------------------------------------------------------|----------------------------|------------|--------------------------------------------------------------------------------------------|----------------------------------------------------------------------|----------------------------------------------------------------------------------------------------|---------------------------------------------------------------------------------------------|------------------------|-----------------------------|------------------------------------|-----------|
|                                                                                                    | 00.02.00                   | Age (s)    | IFVO                                                                                       | DOard INa                                                            | C 47 Q 4a                                                                                                    | Milum Tile                                                                                  | Milcon Tile            | TALAD-20-0D-AE-C2           | 102 100 00 1                       | Intenace  |
| -                                                                                                    | 00.02.09                   | 54         | no                                                                                         | RB331-2                                                              | 6.47.9 (0                                                                                                    | Mikro Tik                                                                                   | MikroTik               | 74.4D.20.9D.AF.03           | 102.100.00.1                       | ether3    |
|                                                                                                    | 00.00.00                   | 24         | no                                                                                         | DD021.2                                                              | 6.47.5 (0                                                                                                    | Mikro Tik                                                                                   | Toot 2                 | 74.40.20.30.AF.04           | 102.100.00.1                       | ether4    |
|                                                                                                    | 00.02.47                   | 20         | no                                                                                         | ND331-2                                                              | 6.47.10 (                                                                                                    | Mikro Tik                                                                                   | Test-2                 | D0.03.F4.33.12.23           | 102.100.00.1                       | ether4    |
|                                                                                                    | 00.00.00                   | 107        | no                                                                                         |                                                                      | 0.47.10 (                                                                                                    | MINTOTIK                                                                                    | Test-2                 | 9C-DC-D4-97-D6-55           | 192.100.00.1                       | ether5    |
| ers NAT Ho                                                                                                    | ST Overrides Filter        | s Port MS  | MSTI                                                                                       | sions VLANs                                                          | Port Extens                                                                                                    | ge<br>dae Ports                                                                             | Е                      |                             |                                    |           |
| ers NAT Ho                                                                                                    | ST Overrides Filter        | ls Port MS | s MSTI                                                                                     | sions VLANs                                                          | Port Extens                                                                                                    | ge<br>dge Ports                                                                             |                        |                             |                                    | ARP List  |
| ers NAT Ho<br>Bridge                                                                                                    | ST Overrides Filter<br>Age | ls Port MS | s MSTI                                                                                     | sions VLANs                                                          | Port Extens                                                                                                    | ge<br>dge Ports<br>C MAC Ad                                                                 |                        |                             |                                    | ARP List  |
| ers NAT Ho<br>Bridge<br>brDevices                                                                                            | ST Overrides Filter<br>Age | ls Port MS | MSTI                                                                                       | sions VLANs                                                          | Port Extens                                                                                                    | ge<br>dge Ports<br>MAC Ad<br>B8:69:F                                                        |                        |                             | / 💥 🖾 🍸                            | ARP List  |
| ers NAT Ho<br>Bridge<br>brDevices<br>brDevices<br>brDevices                                                                  | ST Overrides Filter        | ls Port MS | MSTI                                                                                       | sions VLANs                                                          | Port Extens                                                                                                    | ge<br>dge Ports<br>MAC Ad<br>B8:69:F<br>B8:69:F<br>74:4D:2                                  | Interface              | C Address                   | Address / MAI                      | ARP List  |
| ers NAT Ho<br>Bridge<br>brDevices<br>brDevices<br>brDevices<br>brDevices<br>brDevices                                        | ST Overrides Filter        | ls Port MS | MSTI<br>In Interfa<br>ther4<br>ther3<br>ther3                                              | sions VLANs<br>VID O<br>el<br>el<br>el                               | Port Extens                                                                                                    | ge<br>dge Ports<br>MAC Ad<br>B8:69:F<br>B8:69:F<br>74:4D:2<br>74:4D:2                       | Interface<br>brDevices | C Address                   | Address / MA                       | ARP List  |
| ers NAT Ho<br>Bridge<br>brDevices<br>brDevices<br>brDevices<br>brDevices<br>brDevices<br>brDevices                           | ST Overrides Filter        | ls Port MS | MSTI<br>In Interfa<br>ther4<br>ther3<br>ther3<br>ther4                                     | sions VLANs<br>VID O<br>el<br>el<br>el<br>el                         | Port Extens                                                                                                    | ge<br>dge Ports<br>MAC Ad<br>B8:69:F<br>B8:69:F<br>74:4D:2<br>74:4D:2<br>00:0C:4            | Interface<br>brDevices | C Address<br>69:F4:93:12:23 | Address / MA/<br>192.168.88.1 B8:  | ARP List  |
| ers NAT Ho<br>Bridge<br>brDevices<br>brDevices<br>brDevices<br>brDevices<br>brDevices<br>brDevices<br>brDevices              | ST Overrides Filter        | ls Port MS | MSTI<br>In Interfa<br>ther4<br>ther4<br>ther3<br>ther3<br>ther4<br>ther3                   | sions VLANs<br>VID O<br>el<br>el<br>el<br>el<br>el<br>el<br>el<br>el | Port Extens                                                                                                    | ge<br>dge Ports<br>MAC Ad<br>B8:69:F<br>B8:69:F<br>74:4D:2<br>74:4D:2<br>00:0C:4            | Interface<br>brDevices | C Address<br>69:F4:93:12:23 | Address / MA/<br>192.168.88.1 B8:  | ARP List  |
| ers NAT Ho<br>Bridge<br>brDevices<br>brDevices<br>brDevices<br>brDevices<br>brDevices<br>brDevices<br>brDevices<br>brDevices | ST Overrides Filter        | ls Port MS | MSTI<br>In Interfa<br>ther4<br>ther3<br>ther3<br>ther4<br>ther3<br>ther4<br>ther3<br>ther3 | sions VLANs<br>VID O<br>el<br>el<br>el<br>el<br>el                   | Port Extens Port Extens Reference Reference Re | ge<br>dge Ports<br>MAC Ad<br>B8:69:F<br>B8:69:F<br>74:4D:2<br>74:4D:2<br>00:0C:4<br>00:0C:4 | Interface<br>brDevices | C Address<br>69:F4:93:12:23 | Address / MA/<br>192.168.88.1 B8:0 | ARP List  |

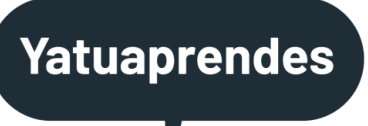

If we remove the mangle and routing table is still doesn't work, because bridge only "resolves" one.

>Only can be one entry ip/mac per interface.

We need to remove the bridge and repeat the setup for each interface previously on the bridge.

/ip address add address=10.0.0.1/24 interface=ether1

/ip address add address=192.168.88.254/24 interface=ether3
/ip address add address=192.168.88.254/24 interface=ether4

/ip firewall nat add chain=dstnat action=dst-nat dst-address=172.31.255.203 to-address=192.168.88.1
/ip firewall nat add chain=dstnat action=dst-nat dst-address=172.31.255.204 to-address=192.168.88.1

/ip firewall nat add chain=srcnat action=src-nat out-interface=ether3 to-address=192.168.88.254
/ip firewall nat add chain=srcnat action=src-nat out-interface=ether4 to-address=192.168.88.254

/ip firewall mangle add chain=prerouting dst-address=172.31.255.203 action=routing-mark new-routing-mark=ether3
/ip firewall mangle add chain=prerouting dst-address=172.31.255.204 action=routing-mark new-routing-mark=ether04

/ip route add 192.168.88.0/24 gateway=ether3 routing-mark=ether3
/ip route add 192.168.88.0/24 gateway=ether4 routing-mark=ether4

# The device doesn't have IP

We have seen that access to the device via mac address must be done via mac-telnet

>In Linux it does not support the new encryption.

In CLI I cannot launch mac-telnet by giving it a command file or like the linux expect command does.

We're in a dead end?

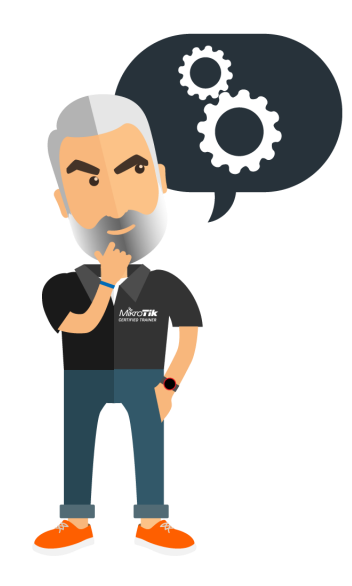

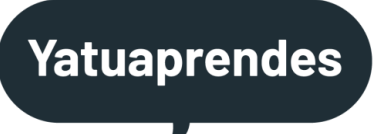

# The device doesn't have IP

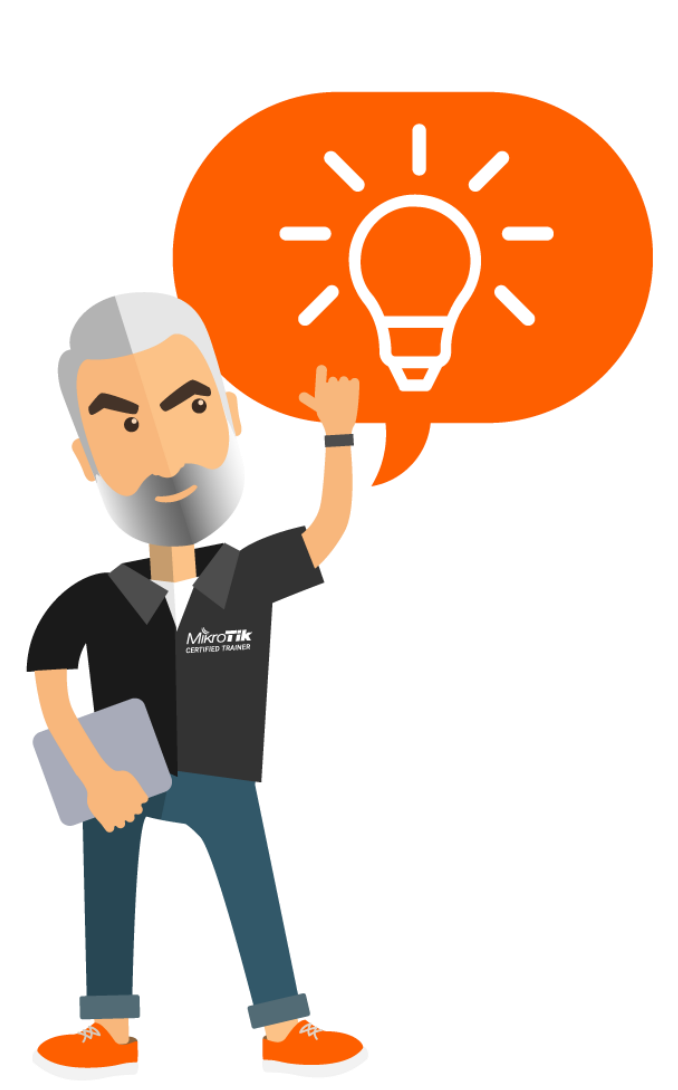

✓ I will use the switch as a MAC-Telnet proxy.
 ✓ I will use Linux's *"expect"* command to interact with them.

#### The device doesn't have IP

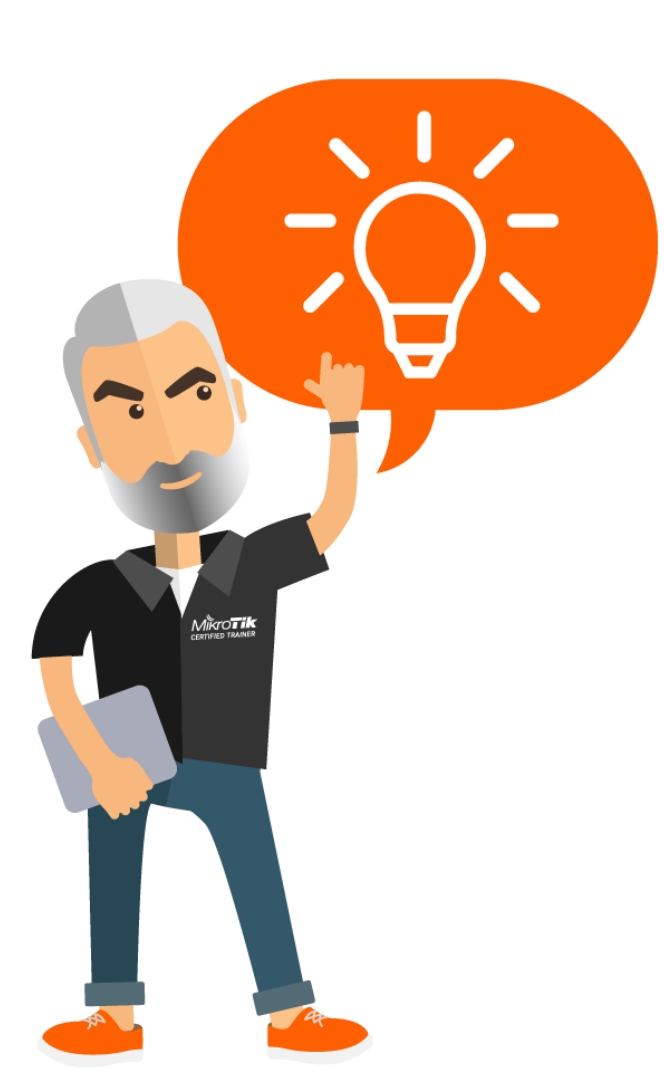

spawn "telnet" "192.168.88.1" "-1" "admin+ctw80h25" set ses \$spawn id set timeout 200 expect -i \$ses "Password:" exp send -i \$ses "\r" expect -i \$ses "\*admin\*@\*]\*>" exp send -i \$ses "/tool mac-telnet \$mac\r" expect -i \$ses "Login:" exp send -i \$ses "admin+ctw80h25\r" expect -i \$ses "Password:" exp send -i \$ses "\r" expect -i \$ses "\*admin\*@\*]\*>" exp send -i \$ses "/system routerboard pr\r" expect -i \$ses "\*admin\*@\*]\*>" exp send -i \$ses "quit\r" expect -i \$ses "\*admin\*@\*]\*>" exp send -i \$ses "quit\r"

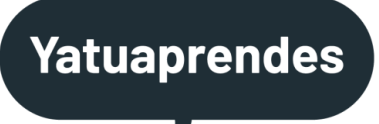

# I missing a piece of cake

- To use mac-telnet I will need the mac address.
- I need to know the mac address of the devices connected to the switch.
- Mikrotik comes to our rescue with the solution : MNDP

# MNDP

"Neighbor Discovery protocols allow us to find devices compatible with MNDP (MikroTik Neighbor Discovery Protocol), CDP (Cisco Discovery Protocol), or LLDP (Link Layer Discovery Protocol) in the Layer2 broadcast domain. It can be used to map out your network."

Send announcements to the destination multicast address.

| CDP            | LLDP                                                        | MNDP              |
|----------------|-------------------------------------------------------------|-------------------|
| 01:00:0c:cc:cc | 01:80:c2:00:00:0e<br>01:80:c2:00:00:03<br>01:80:c2:00:00:00 | 01:80:c2:00:00:0b |
| anual on:      |                                                             |                   |

API manual on:

https://help.mikrotik.com/docs/display/ROS/Neighbor+discovery

# **MNDP**

#### Data is transmitted in TLV (Type – Length - Value) format.

0-65535 octets

| LLDP's TLV structure |        |              | MNDP's TLV structu |         |           |
|----------------------|--------|--------------|--------------------|---------|-----------|
| Туре                 | Length | Value        | Туре               | Length  | Value     |
| 7 bits               | 9 bits | 0-511 octets | 2 bytes            | 2 bytes | 0-65535 c |

#### Yatuaprendes

# MNDP

| LLDP types |                     |  |  |  |
|------------|---------------------|--|--|--|
| TLV Type   | TLV Name            |  |  |  |
| 0          | End of LLDPDU       |  |  |  |
| 1          | Chassis ID          |  |  |  |
| 2          | Port ID             |  |  |  |
| 3          | TTL                 |  |  |  |
| 4          | Port description    |  |  |  |
| 6          | System name         |  |  |  |
| 7          | System capabilities |  |  |  |
| 8          | Management address  |  |  |  |
| 9-126      | Reserved            |  |  |  |
| 127        | Custom TLV's        |  |  |  |

| MNDP types |                |  |  |  |
|------------|----------------|--|--|--|
| TLV Type   | TLV Name       |  |  |  |
| 1          | MAC address    |  |  |  |
| 5          | Identity       |  |  |  |
| 7          | ROS version    |  |  |  |
| 8          | Platform       |  |  |  |
| 10         | Uptime         |  |  |  |
| 11         | Software ID    |  |  |  |
| 12         | Board          |  |  |  |
| 15         | IPv6 address   |  |  |  |
| 16         | Interface name |  |  |  |
| 17         | IPv4 address   |  |  |  |

# MNDP

Among all the properties retrieved by mndp we are insterested in:

- ✓ Address: The highest IP address configured on a discovered device.
- ✓ Board: RouterBoard model. Displayed only to devices with installed RouterOS.
- ✓ **Identity**: Configured system identity.
- ✓ Interface: Interface name to which discovered device is connected.
- Mac-address: Mac address of the remote device. Can be used to connect with mac-telnet.
- ✓ **Platform**: Name of the platform. "MikroTik", "cisco", etc.
- ✓ **Version**: Version number of installed software on a remote device.

# Let's do it

Switch:

- $\checkmark$  Monitor the status of the ports.
- Retrieve target device information via ip neighbor (mndp).
- ✓Connects to the target device using mactelnet.

Yaffu:

- ✓ Set a temporary IP on the target device.
- ✓ Installs the tr-069 package on the target device and configures it.

### Switch

• To achive our goal, first of all we need to configure our switch

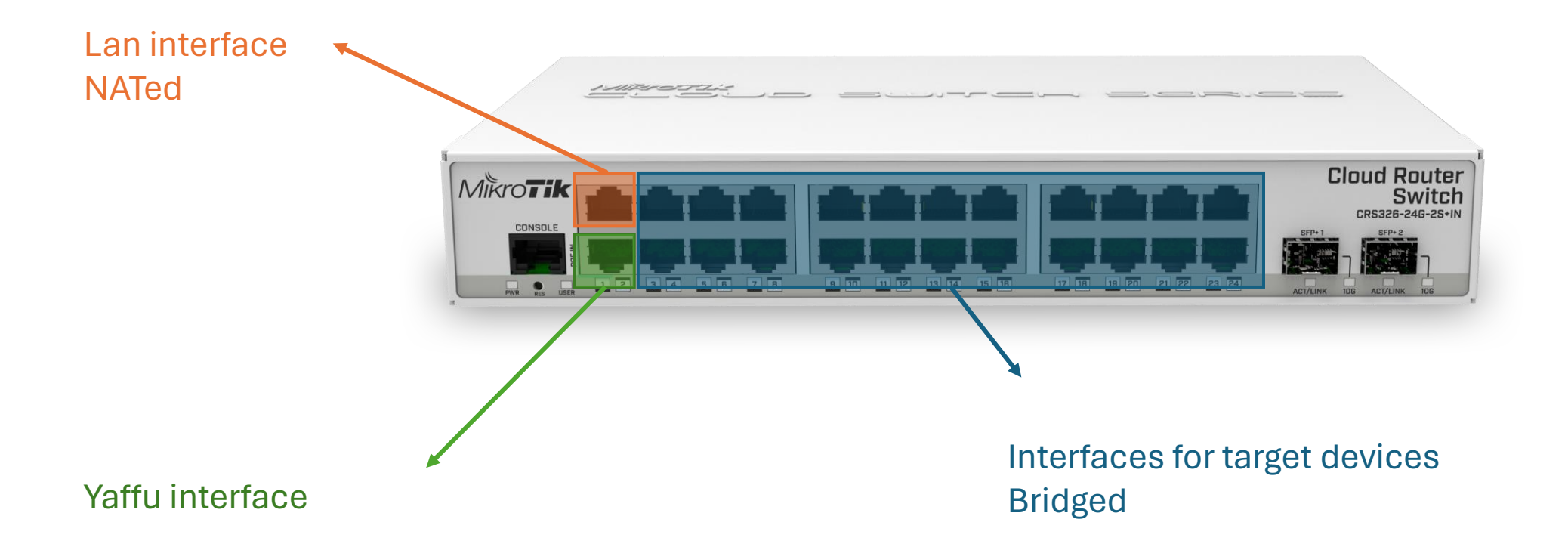

# Yaffu setup wizard

✓ Executed on first run.

✓ Searches for the switch (mndp).

- ✓ Prompt for switch password (if not blank).
- ✓ Prompt for Lan port selection (if not connected).
- ✓ Prompt for yaffu port (automatically selected).
- ✓ The rest of the Ethernet ports are intended for the target devices.

# Space on my carry-on luggage is limited

So we are using...

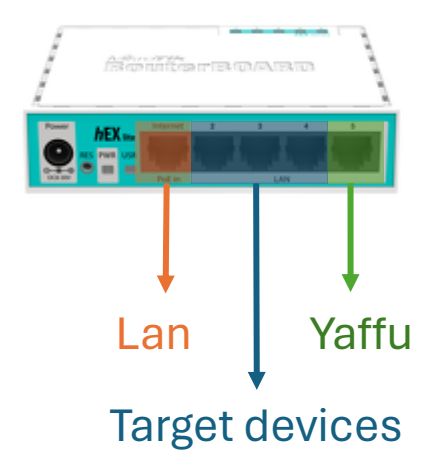

```
# Wait for 30 seconds until the ethernet interfaces avaliable
# (from Mikrotik default-script)
:local count 0;
:while ([/interface ethernet find] = "") do={
    :if ($count = 30) do={
        :log warning "DefConf: Unable to find ethernet interfaces";
        /quit;
    }
    :delay 1s; :set count ($count +1);
};
```

Ready, Go!

# Set an ip address on the interface connected to Yaffu /ip address add address=172.31.0.1/30 interface="ether5"

# Set up a dhcp client on interface connected to internet

/ip dhcp-client add interface="ether1" disabled=no add-default-route=yes

[] /ip firewall nat add chain=srcnat out-interface="ether1" action=masquerade

# Create the bridge where we are going to plug the target devices

/int bridge add name=brDevices

/int bridge port add interface=ether2 bridge=brDevices

/int bridge port add interface=ether3 bridge=brDevices

/int bridge port add interface=ether4 bridge=brDevices

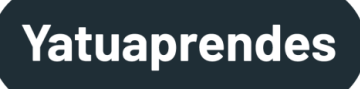

# My portable laboratory

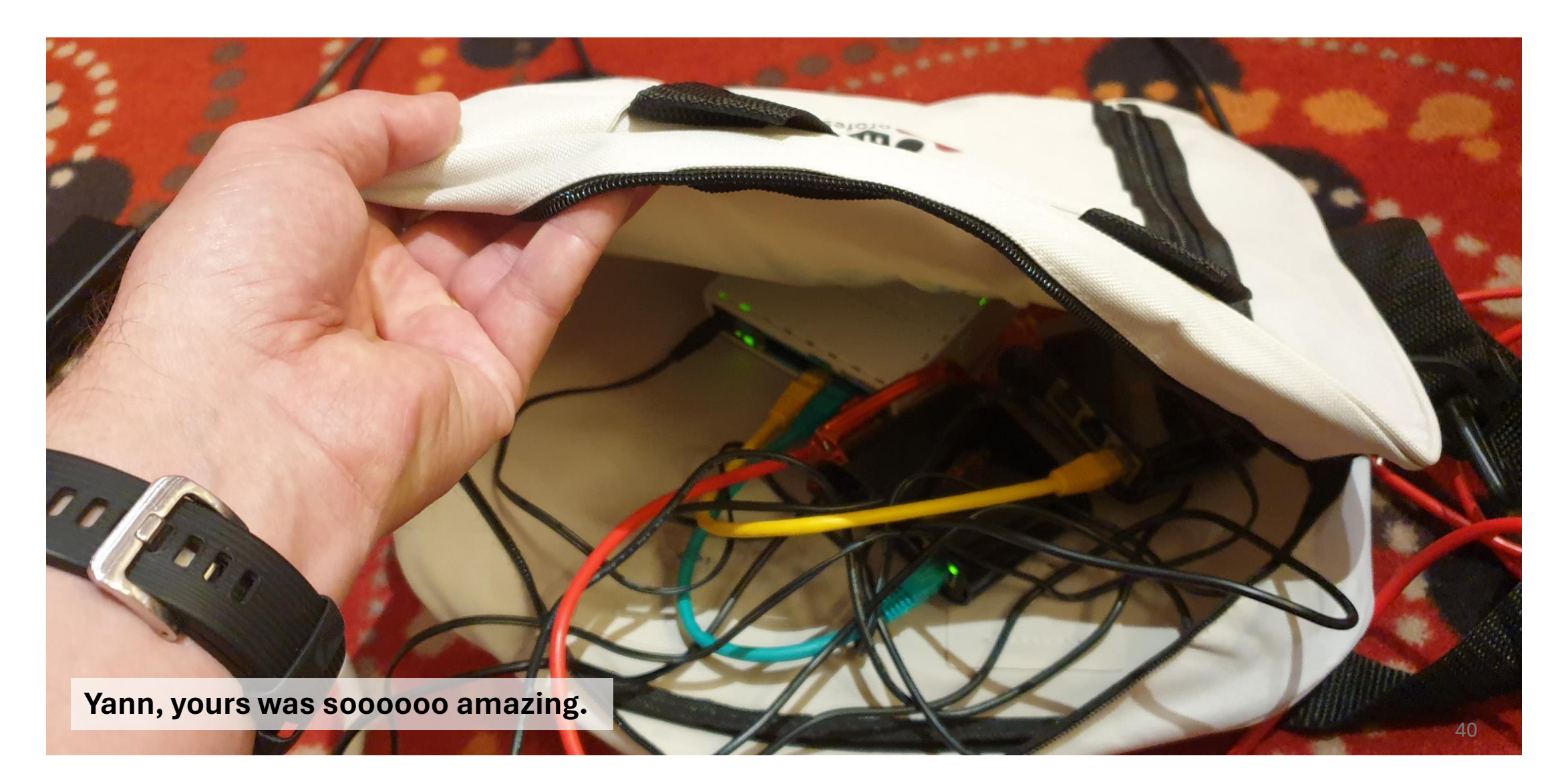

# Switch

#### Monitors ports using the script scheduled every 5 seconds

```
:global wanport
:global yaffuport
:global ifaceStatus
:foreach i in=[/interface ethernet find] do={
   :local name [/interface ethernet get $i name];
   :local running [/interface ethernet get $i running];
   :if ("$name" != "$yaffuport" && "$name" != "$wanport") do={
        :local value ($ifaceStatus->$name);
        :if ("$value" = "" || $value != $running) do={
            :local data "{\"port\":\"$name\",\"running\":$running}";
            /tool fetch http-method=post http-header-field="Content-Type: application/json" http-data=$data\
            url="http://172.31.0.2:5000/switch/port"
        }
        :set ($ifaceStatus->$name) $running;
    };
};
```

# Configuring target device

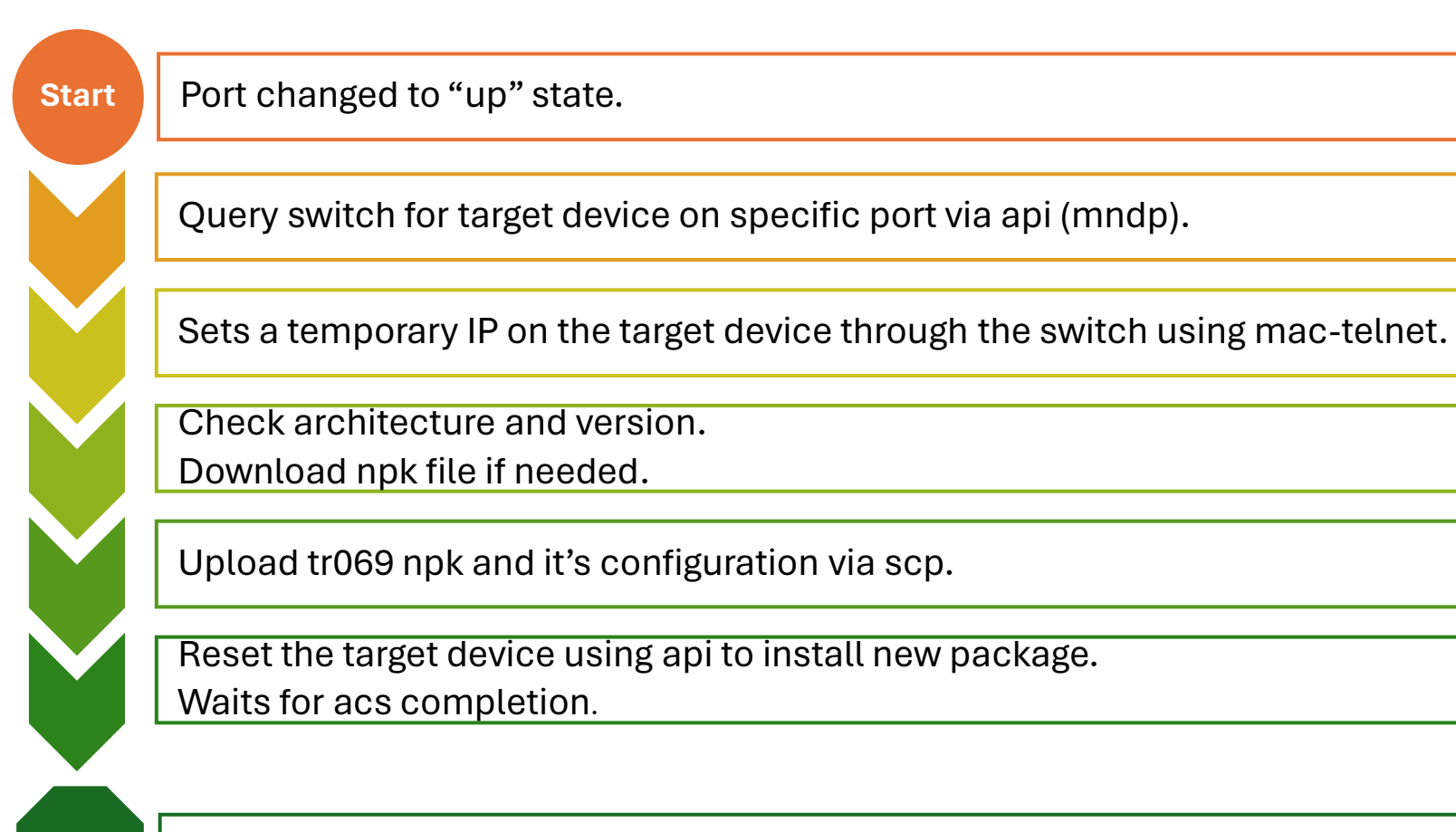

Goal! Unplug the target device

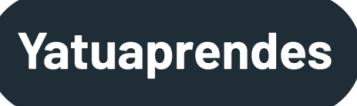

# Want to see a demo?

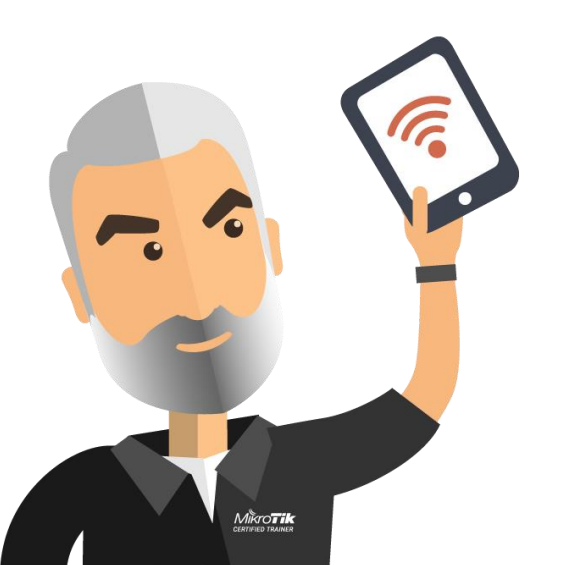

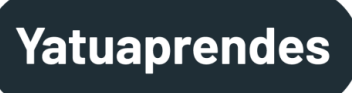

# Me too

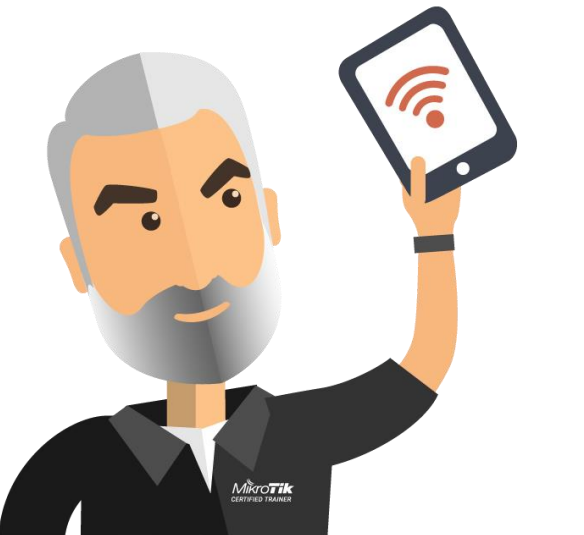

maybe .... shit happens

# References

https://help.mikrotik.com/docs/display/ROS/Neighbor+discovery https://help.mikrotik.com/docs/display/ROS/MAC+server https://help.mikrotik.com/docs/display/ROS/Flashfig https://help.mikrotik.com/docs/display/ROS/Upgrading+and+instal lation

https://help.mikrotik.com/docs/display/ROS/Netinstall https://help.mikrotik.com/docs/display/ROS/API

# References

https://en.wikipedia.org/wiki/Cisco\_Discovery\_Protocol https://en.wikipedia.org/wiki/Link\_Layer\_Discovery\_Protocol https://en.wikipedia.org/wiki/CDP\_spoofing https://d1gdqjscev06po.cloudfront.net/es/2021/01/14/lldp/ https://help.mikrotik.com/docs/display/ROS/Reset+Button https://github.com/gtjoseph/mikronode-ng https://github.com/pheinrichs/node-mndp https://docs.genieacs.com/en/latest/installation-guide.html

#### Yatuaprendes

# More information?

If you want more information about this presentation, please email me at

j.castellet@yatuaprendes.com

And i'll reply you as soon as posible.

Thank for your time!

Thank for not having questions